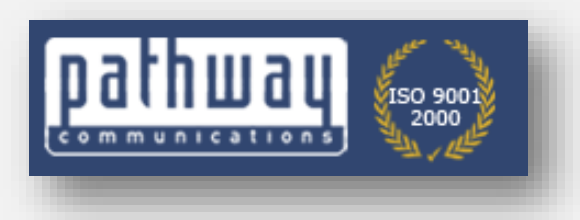

# (C)SmartReach Long Distance Service

Your new helpguide to access your Smartreach service

# MAKING IT EASIER TO USE YOUR SMARTREACH PIN

## PROCEDURE FOR IPHONES (FOR ANDROID PHONES GO TO PAGE 9)

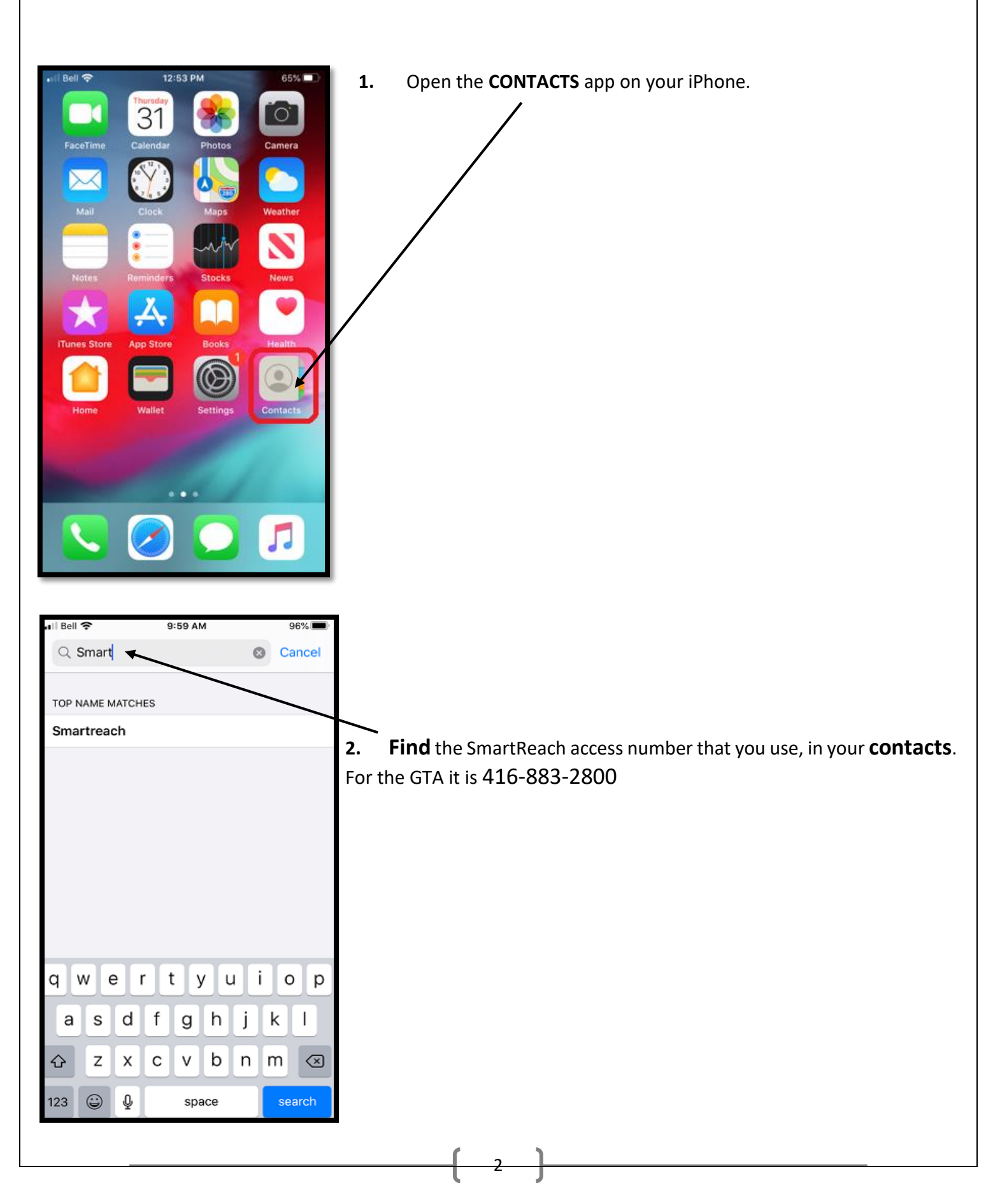

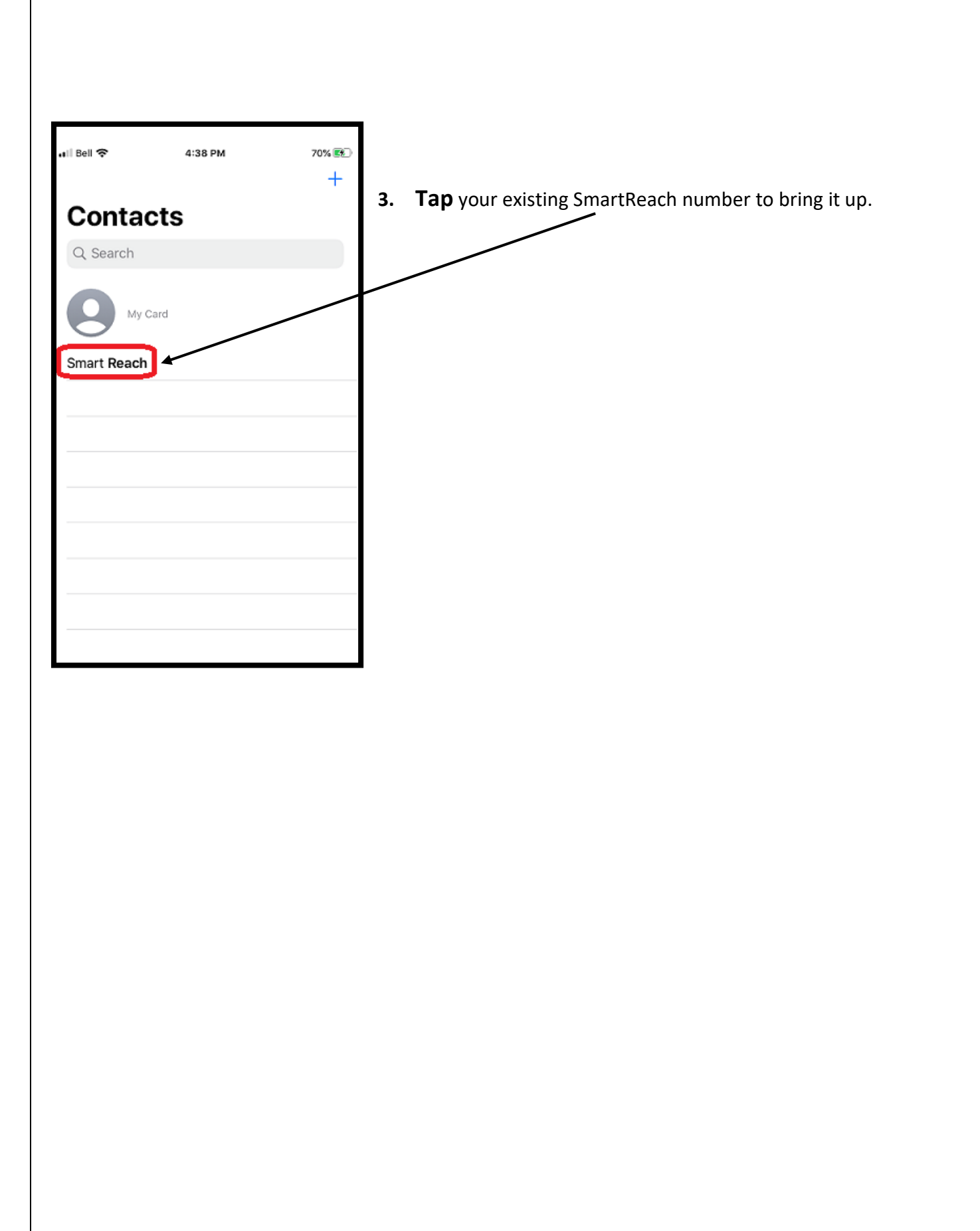

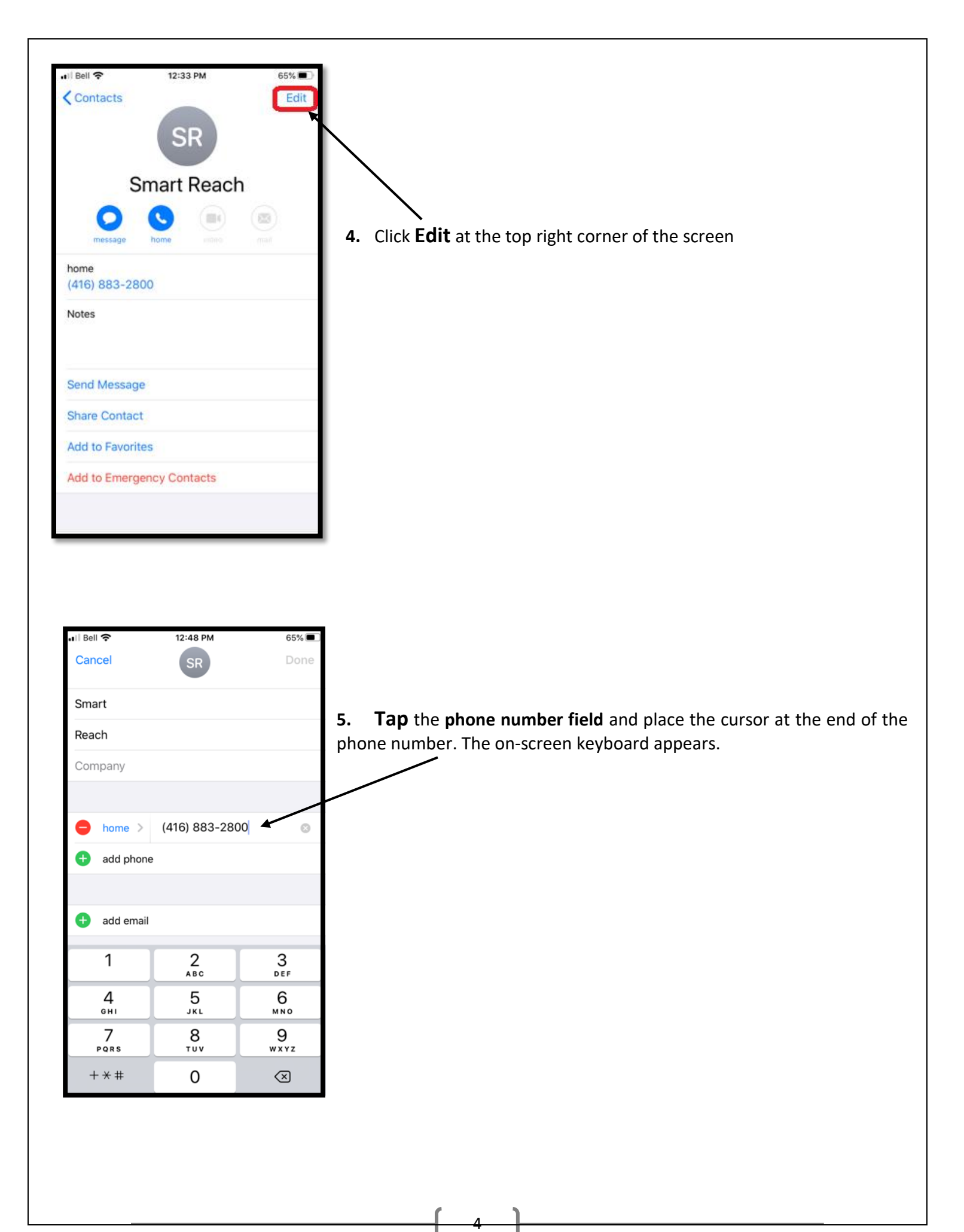

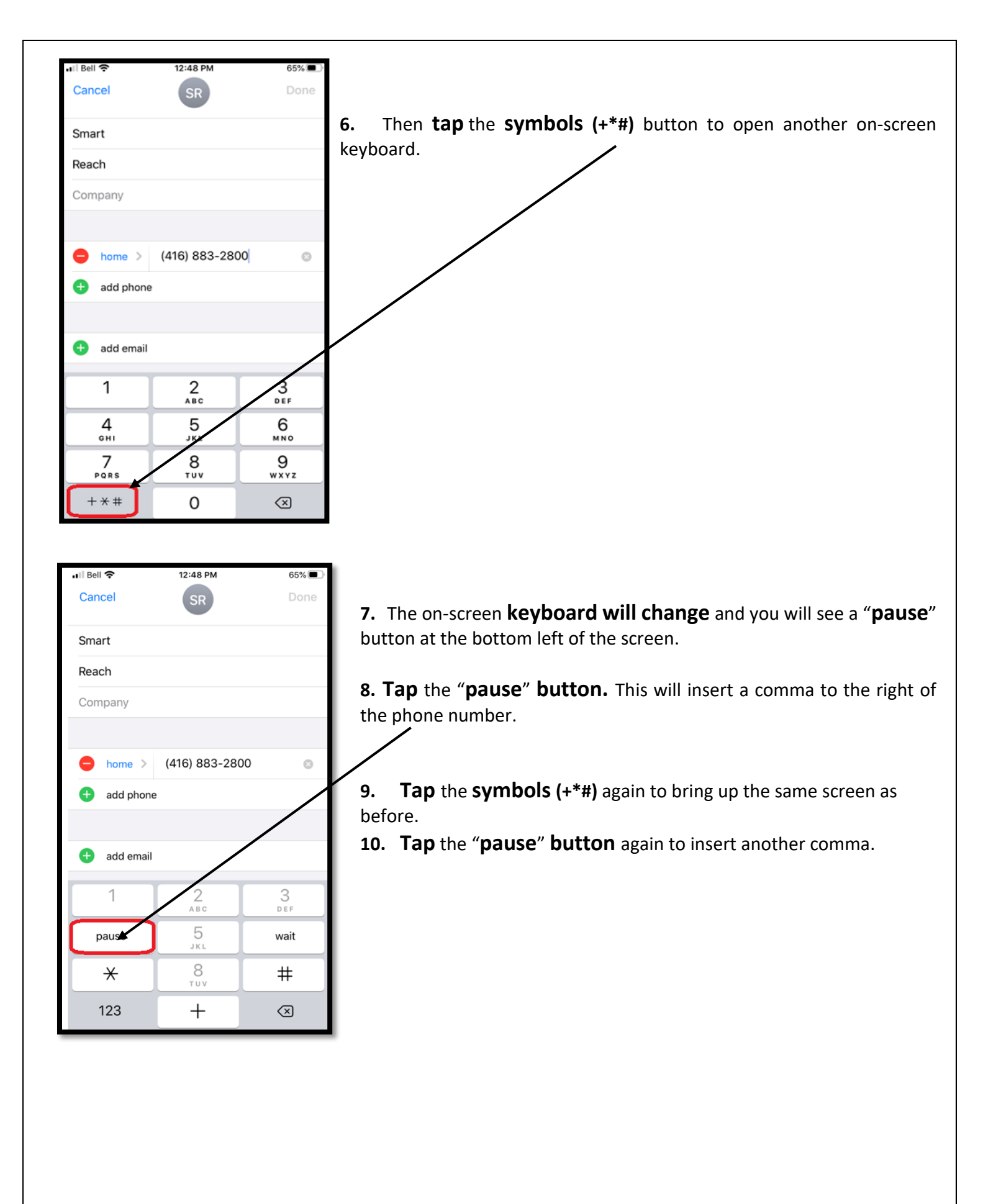

5\_\_\_

| ull Bell 奈<br>Cancel         | 4:52 PM  | 79% 📾                    |
|------------------------------|----------|--------------------------|
| Smart                        |          |                          |
| Reach                        |          |                          |
| Company                      |          |                          |
|                              |          |                          |
| ⊖ home > (416) 883-2800,,, ⊗ |          |                          |
| 🕀 add phone                  |          |                          |
|                              |          |                          |
| 🛨 add email                  |          |                          |
| 1                            | 2<br>^BC | 3<br>Def                 |
| 4<br>вні                     | 5<br>JKL | 6<br>MNO                 |
| 7<br>PORS                    | 8<br>TUV | 9<br>wxyz                |
| + * #                        | 0        | $\langle \times \rangle$ |

**11. Perform** this step one more time to insert a final comma and you should now **have 3 commas** 

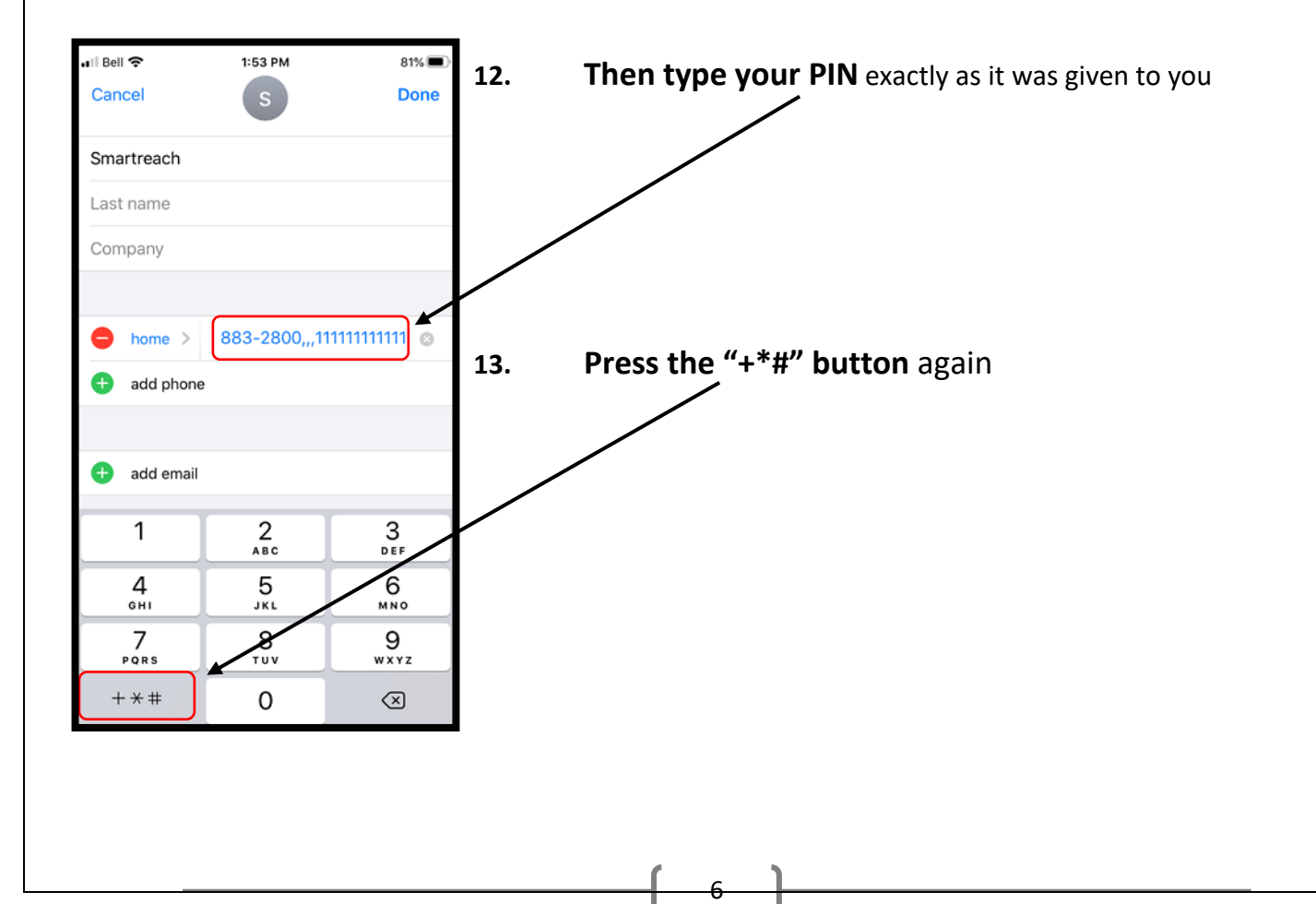

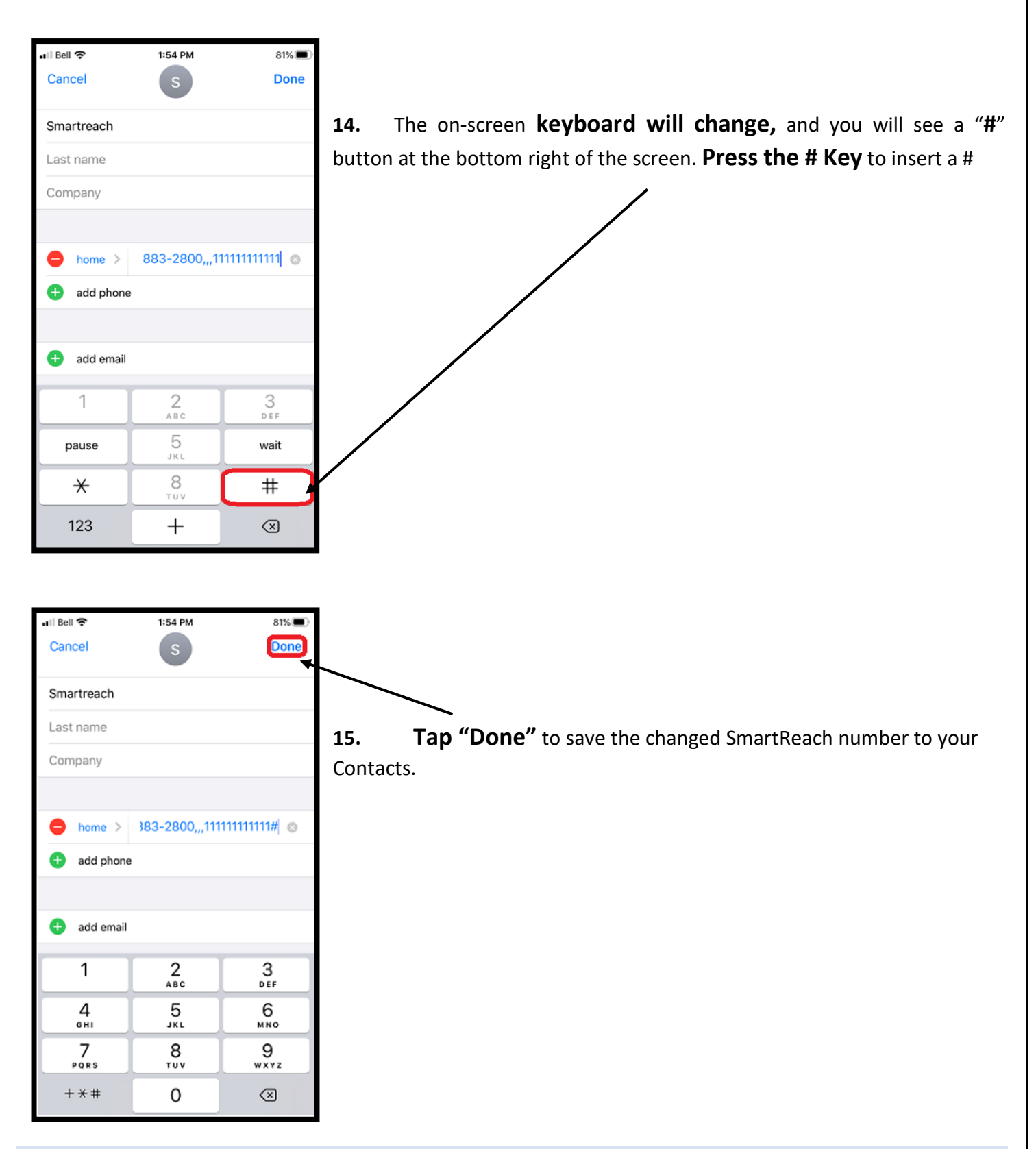

The "PAUSE" will allow the message asking for your PIN to be played, before sending your PIN (which is now programmed into your phone) to the phone system.

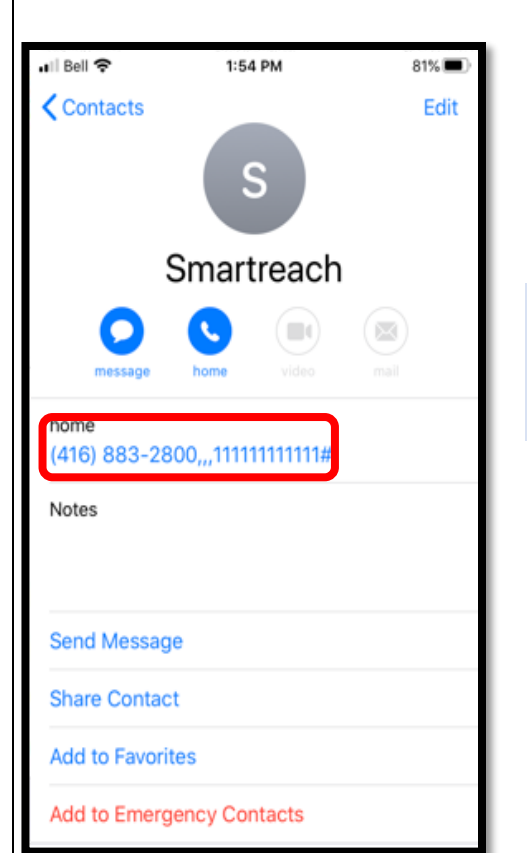

16. This will save your "new" number with the PIN in your Contacts.
For example, for a SmartReach customer with PIN 11111111111, your changed SmartReach contact number will look like this: 416 883
2800,,,11111111111111

Going forward, whenever you call the SmartReach number, your iPhone will dial the SmartReach access number, wait through the pause, and then automatically enter the PIN for you. You may then dial your destination number as usual.

# NOTE: PLEASE DO NOT GIVE YOUR PIN TO ANYONE, UNLESS YOU ARE PREPARED TO BE BILLED FOR CALLS MADE BY THEM.

# MAKING IT EASIER TO USE YOUR SMARTREACH PIN

### PROCEDURE FOR ANDROID PHONES (FOR IPHONES GO TO PAGE 2)

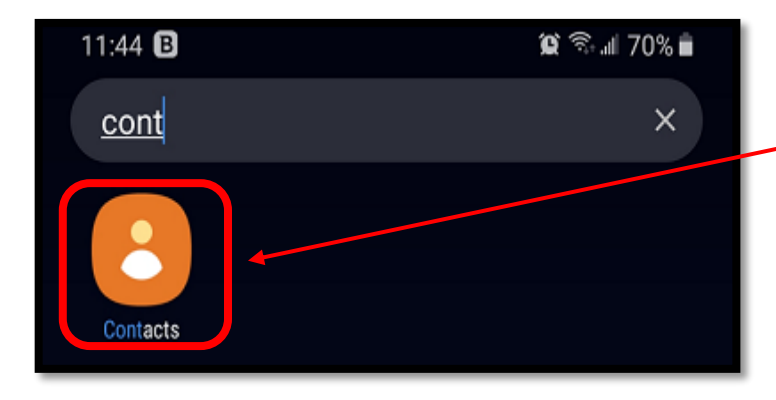

**1. Open the Contacts** app on your Android phone.

2. Find the SmartReach access that you use, in your Contacts. For the GTA it is 416-883-2800.

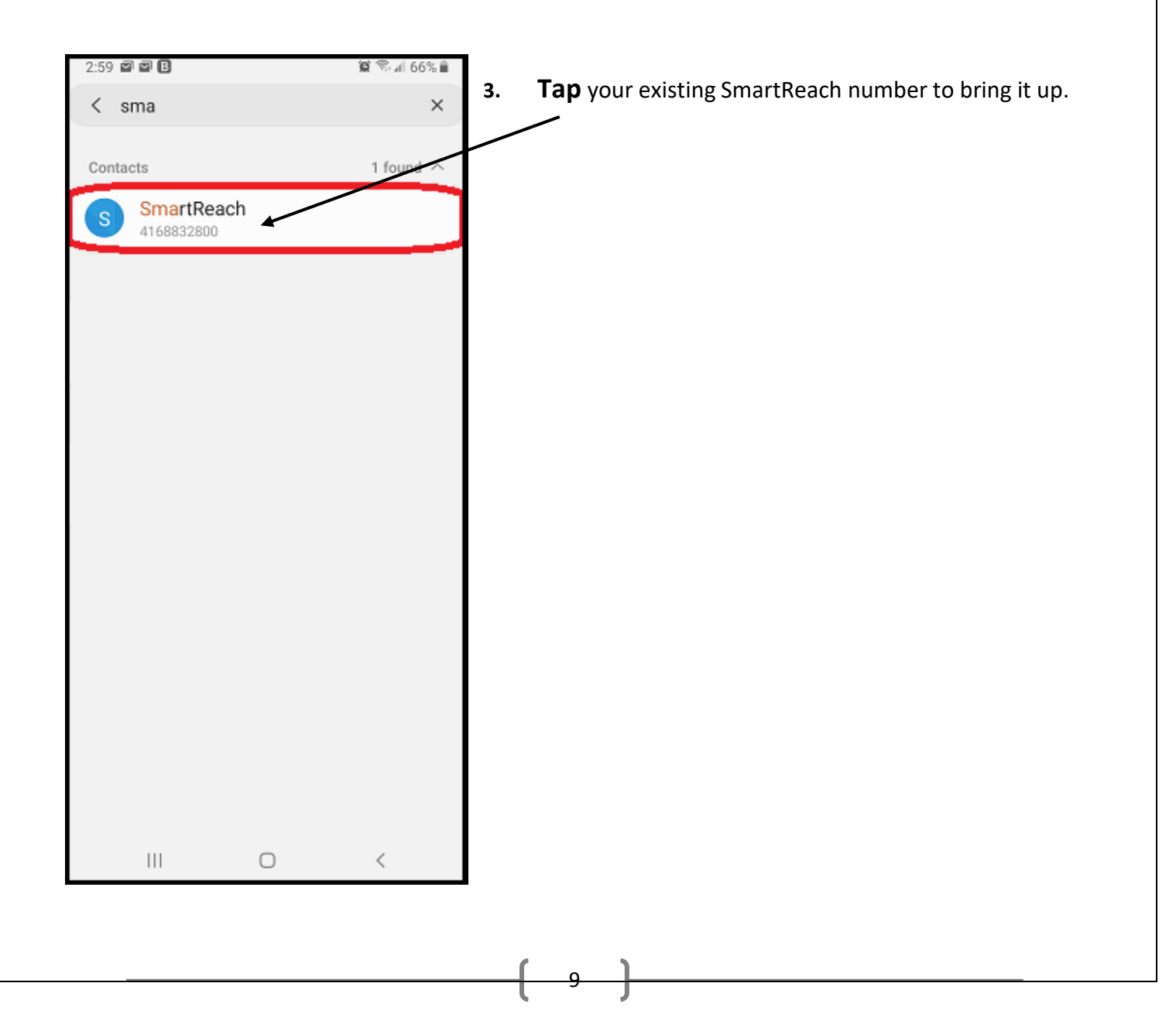

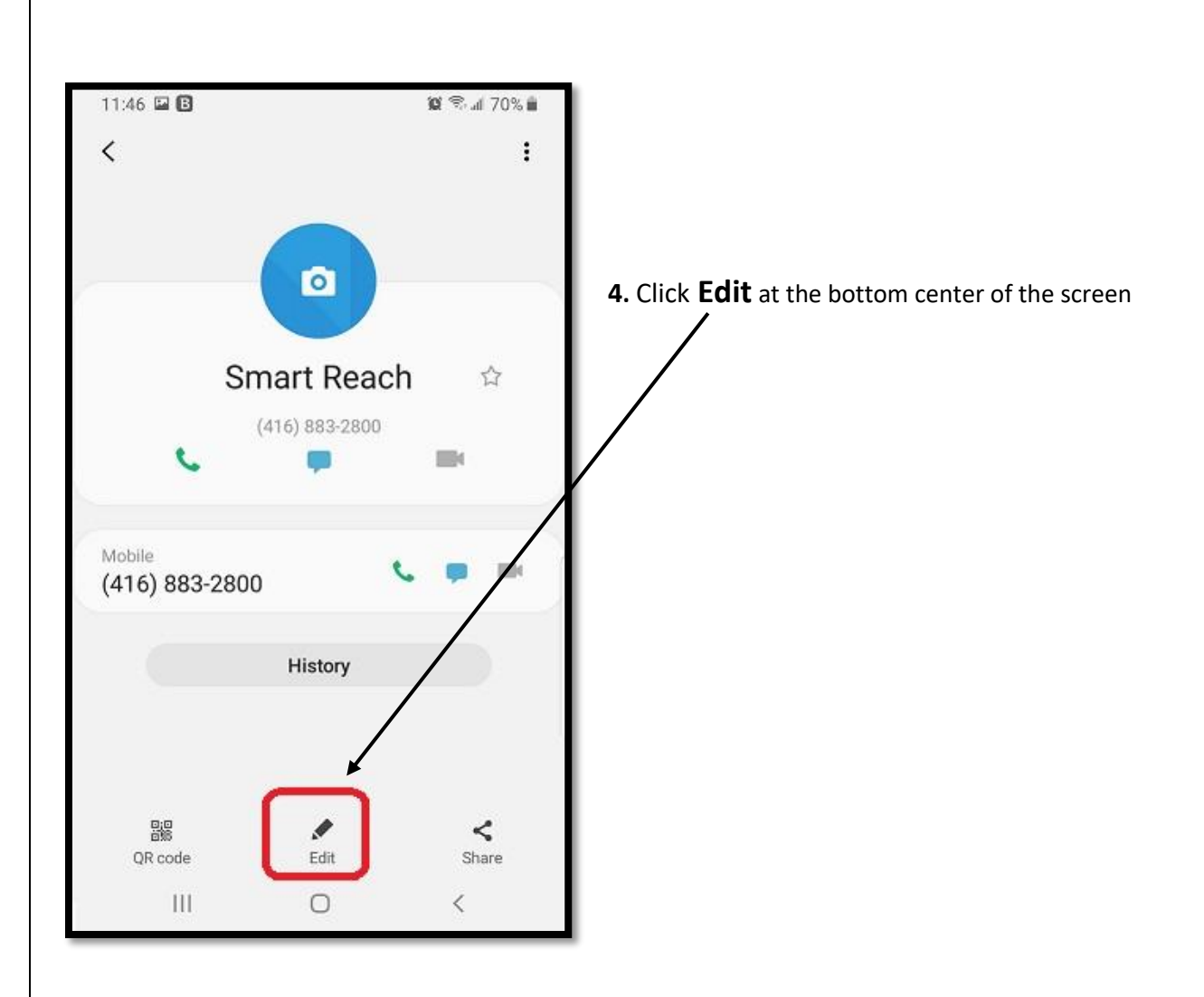

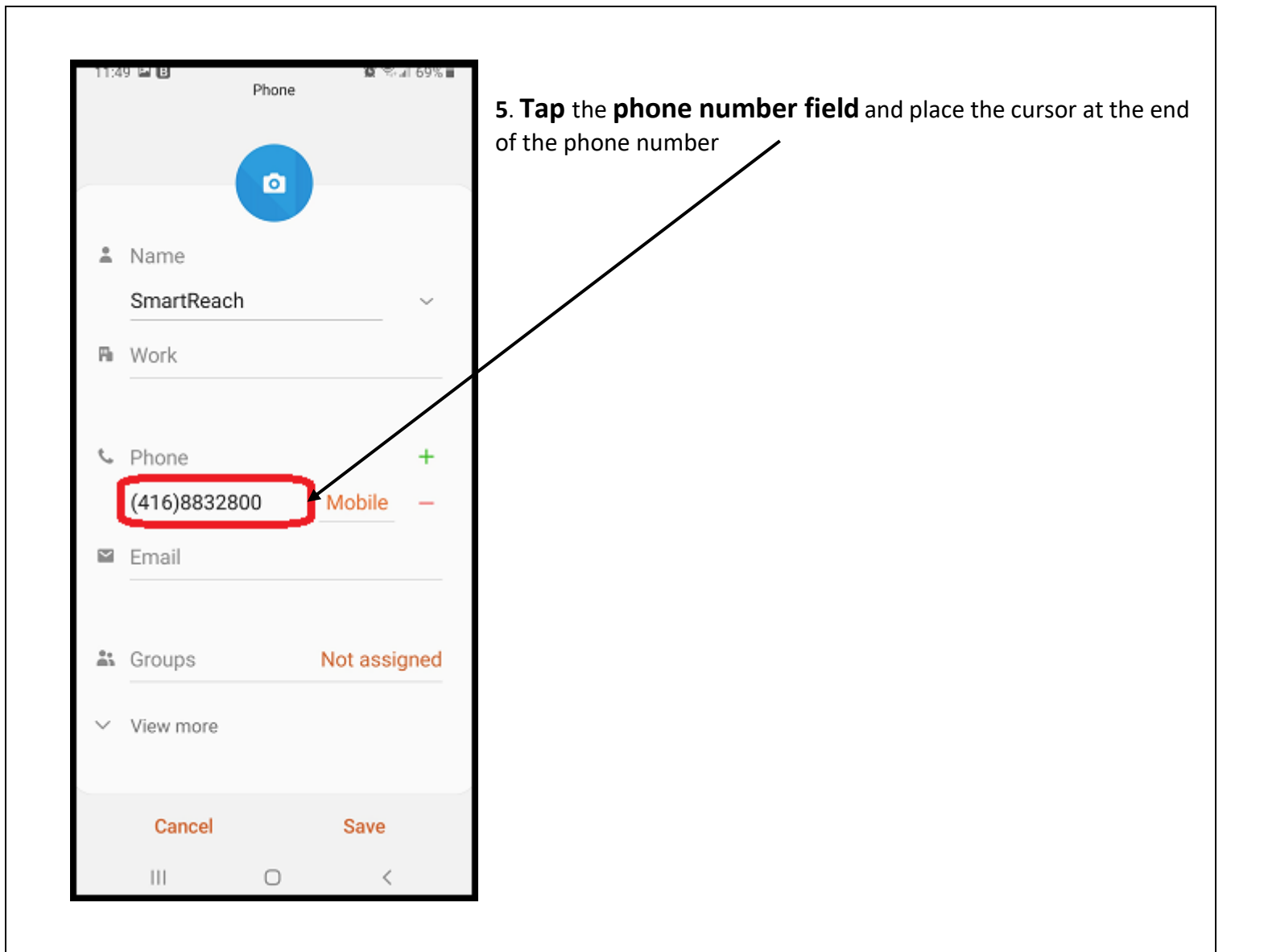

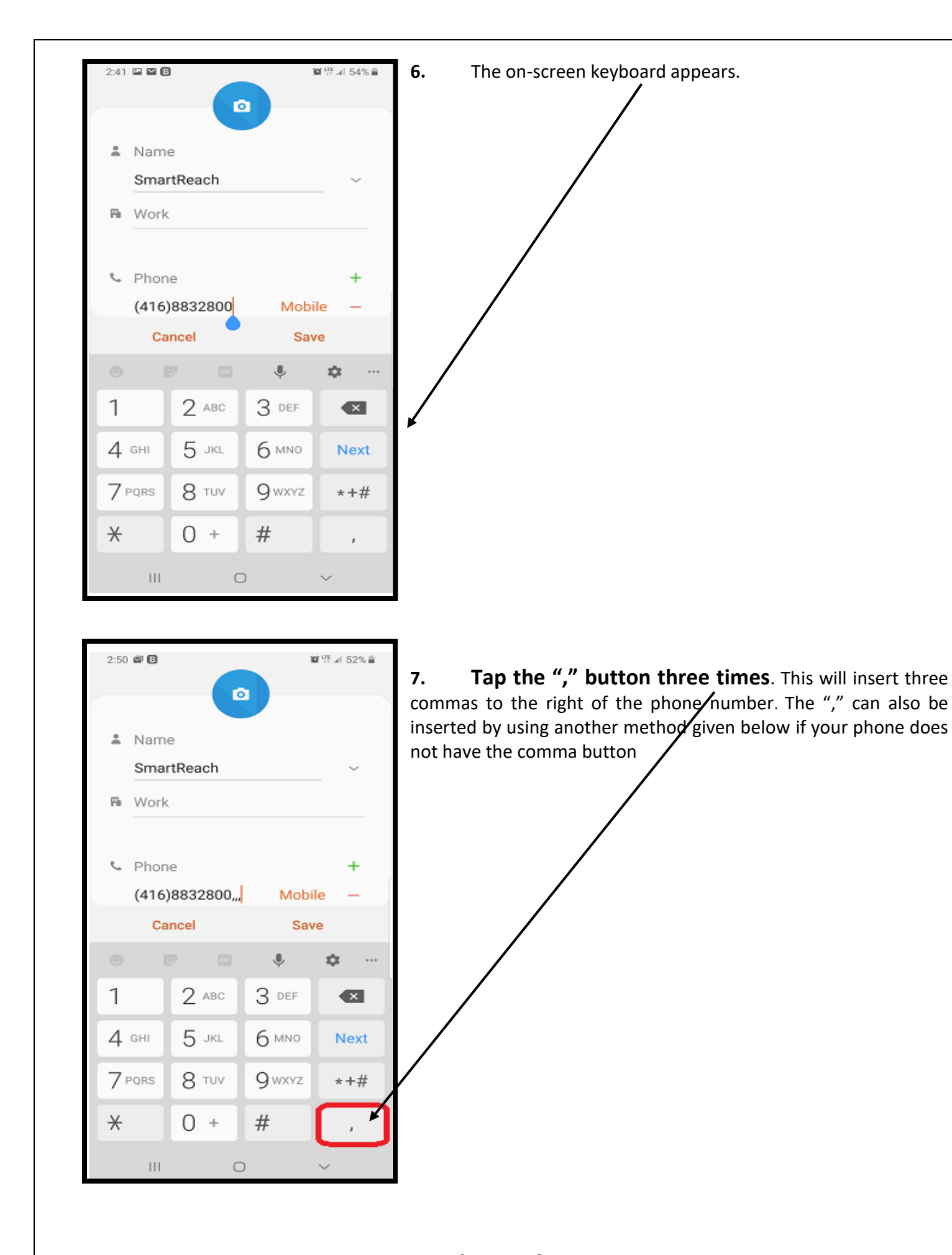

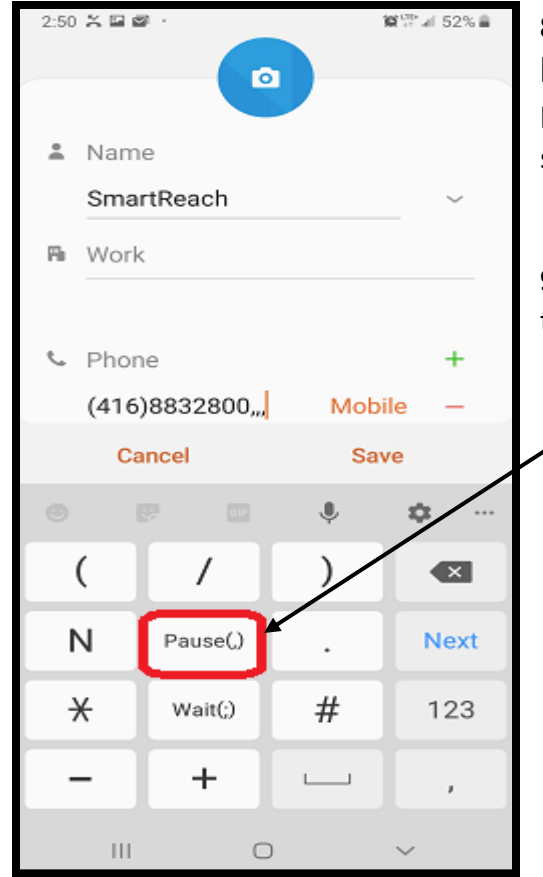

8. Use this method if your phone doesn't have comma button. Tap the symbols (+\*#) button and the onscreen keyboard will change, and you will see a "Pause" button on the onscreen keyboard

**9. Tap the "Pause"** button three times. This will insert 3 commas to the right of the phone number

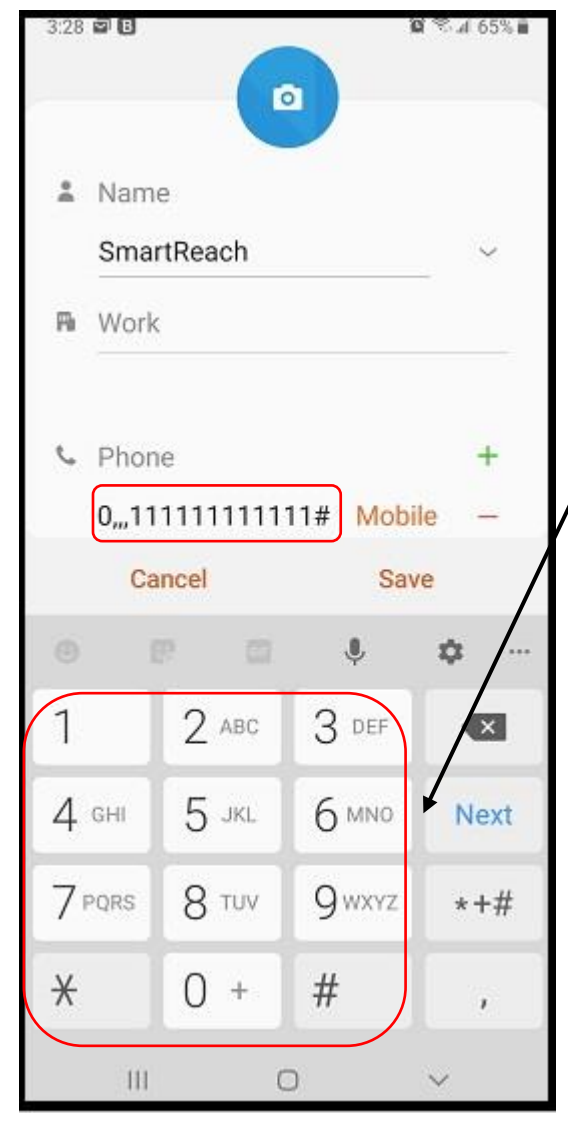

10. Then type your PIN exactly as it was given to you, followed by the "#" key to insert a #.

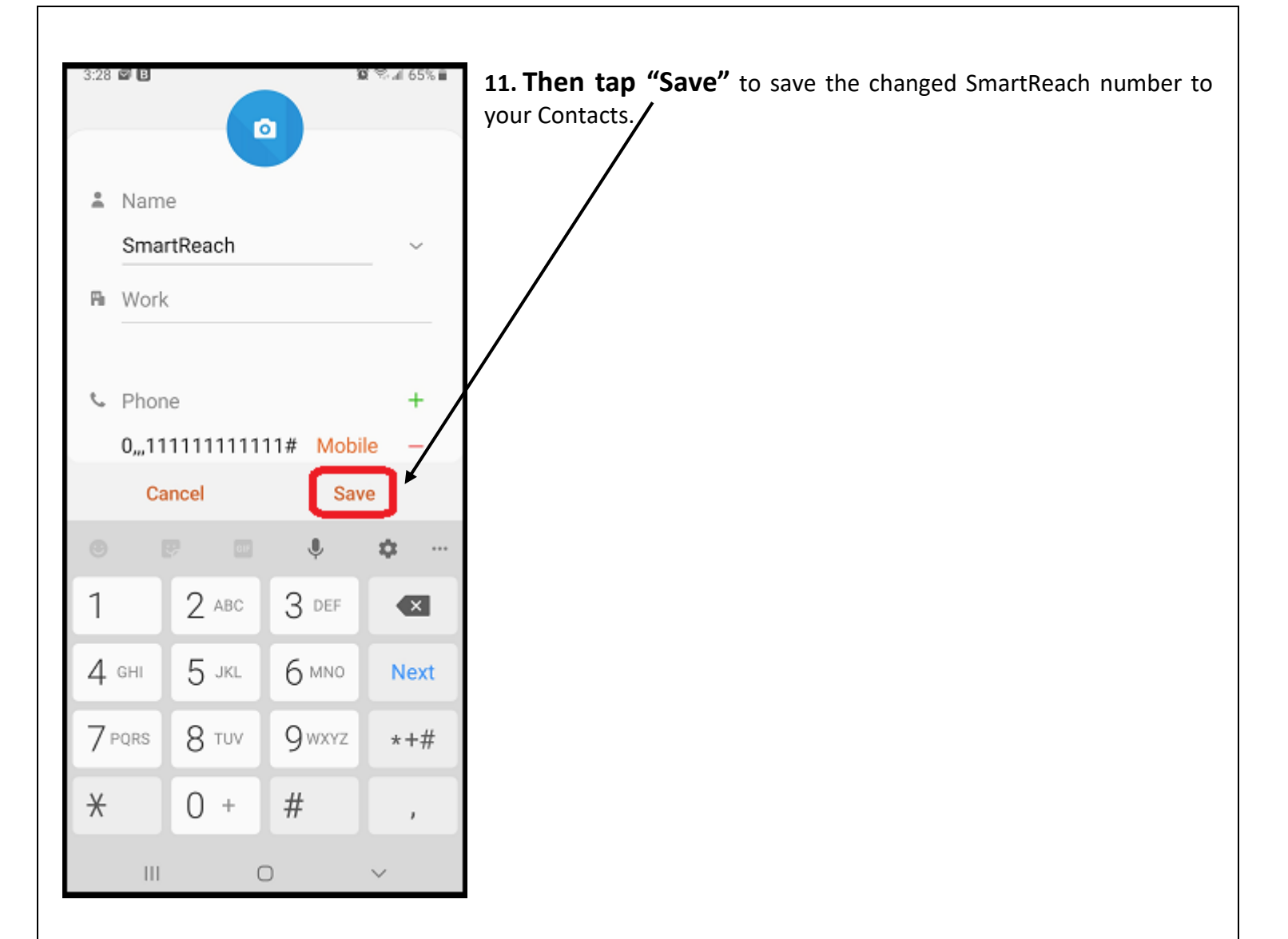

The "PAUSE" will allow the message asking for your PIN to be played, before sending your PIN (which is now programmed into your phone) to the phone system.

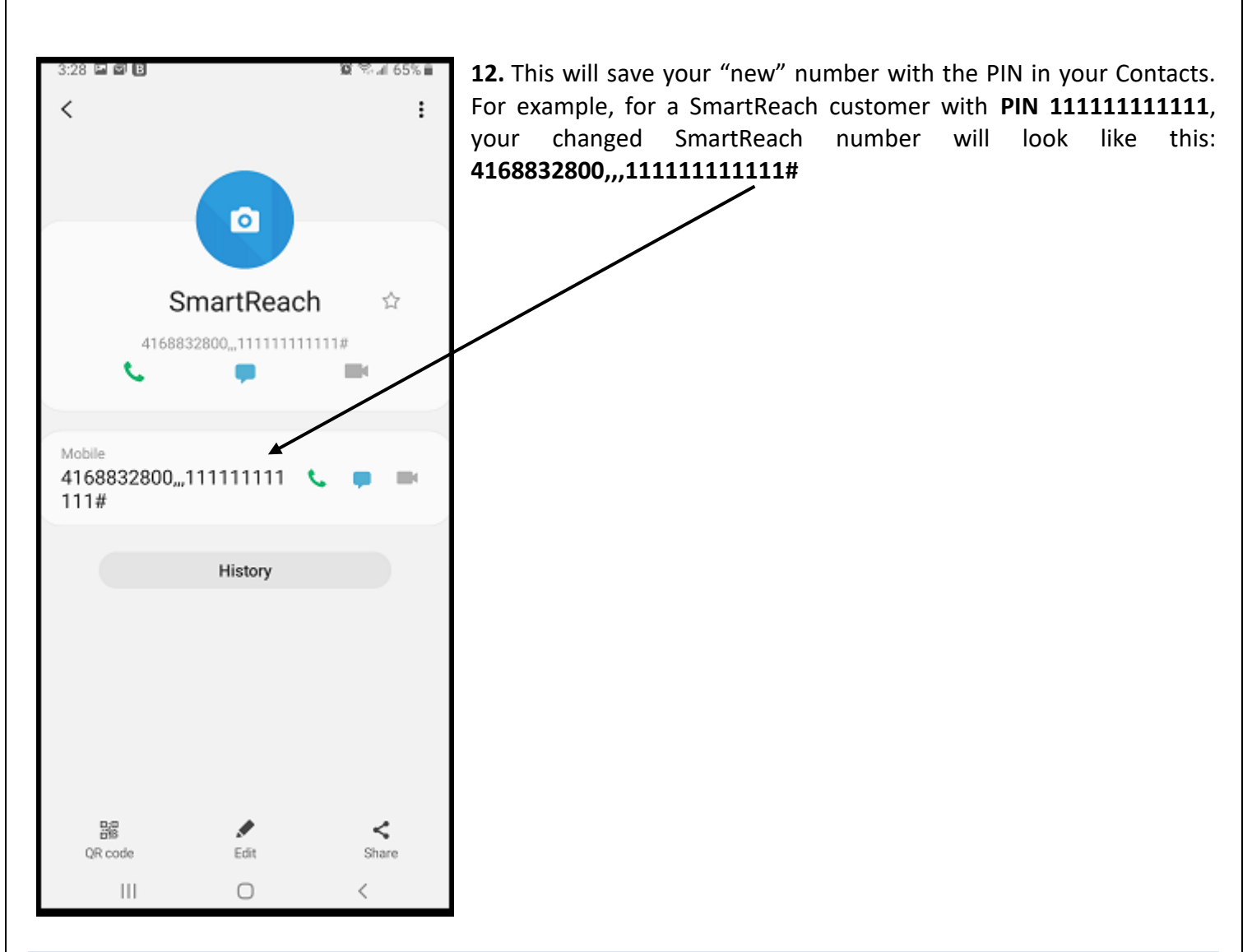

Going forward, whenever you call the SmartReach number, your Android phone will dial the SmartReach access number, wait through the pause, and then automatically enter the PIN for you. You may then dial your destination number as usual.

NOTE: PLEASE DO NOT GIVE YOUR PIN TO ANYONE, UNLESS YOU ARE PREPARED TO BE BILLED FOR CALLS MADE BY THEM.

# PROCEDURE FOR LANDLINE PHONES (CORDLESS PHONES OR CORDED PHONES WITH SPEED DIAL OPTIONS)

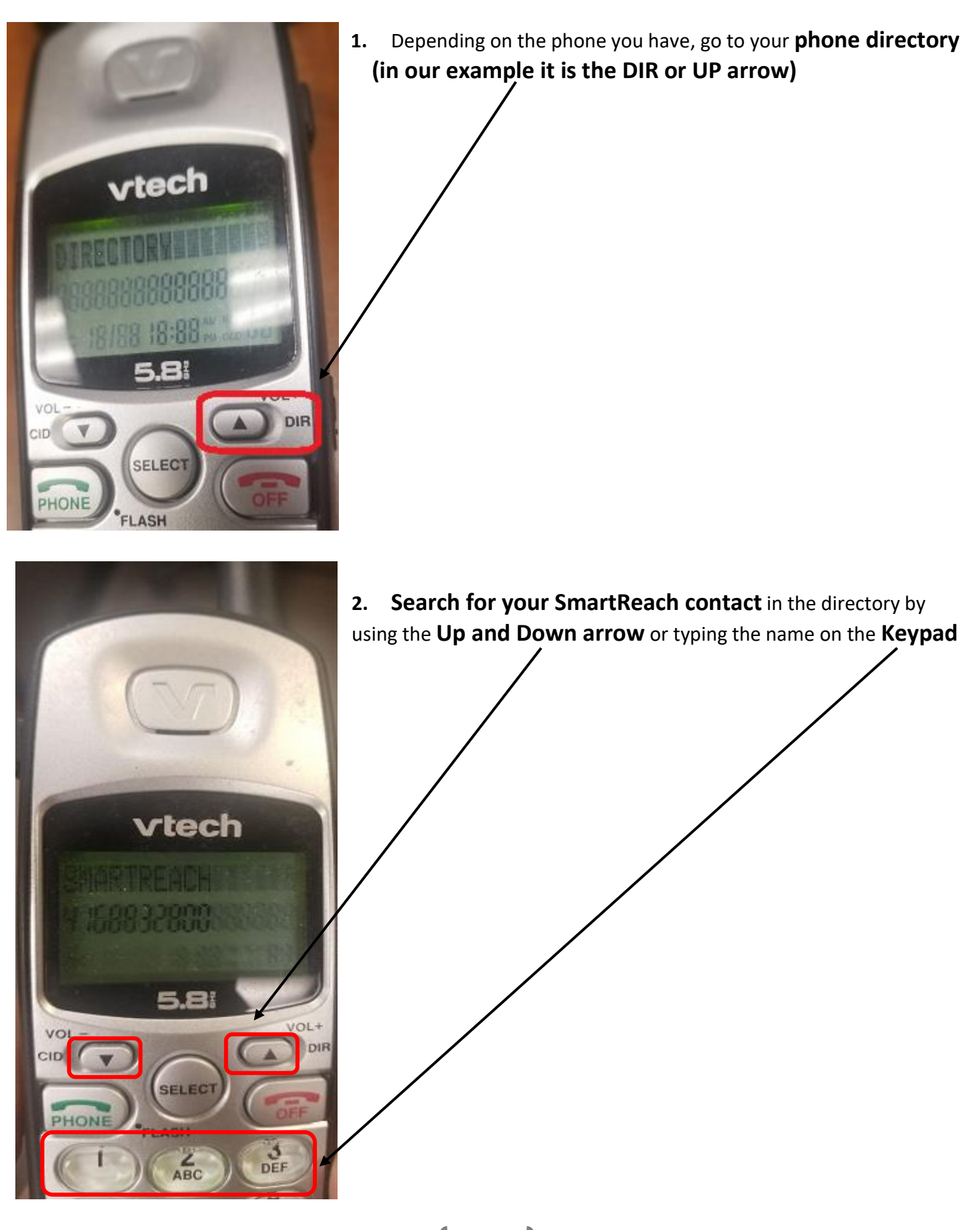

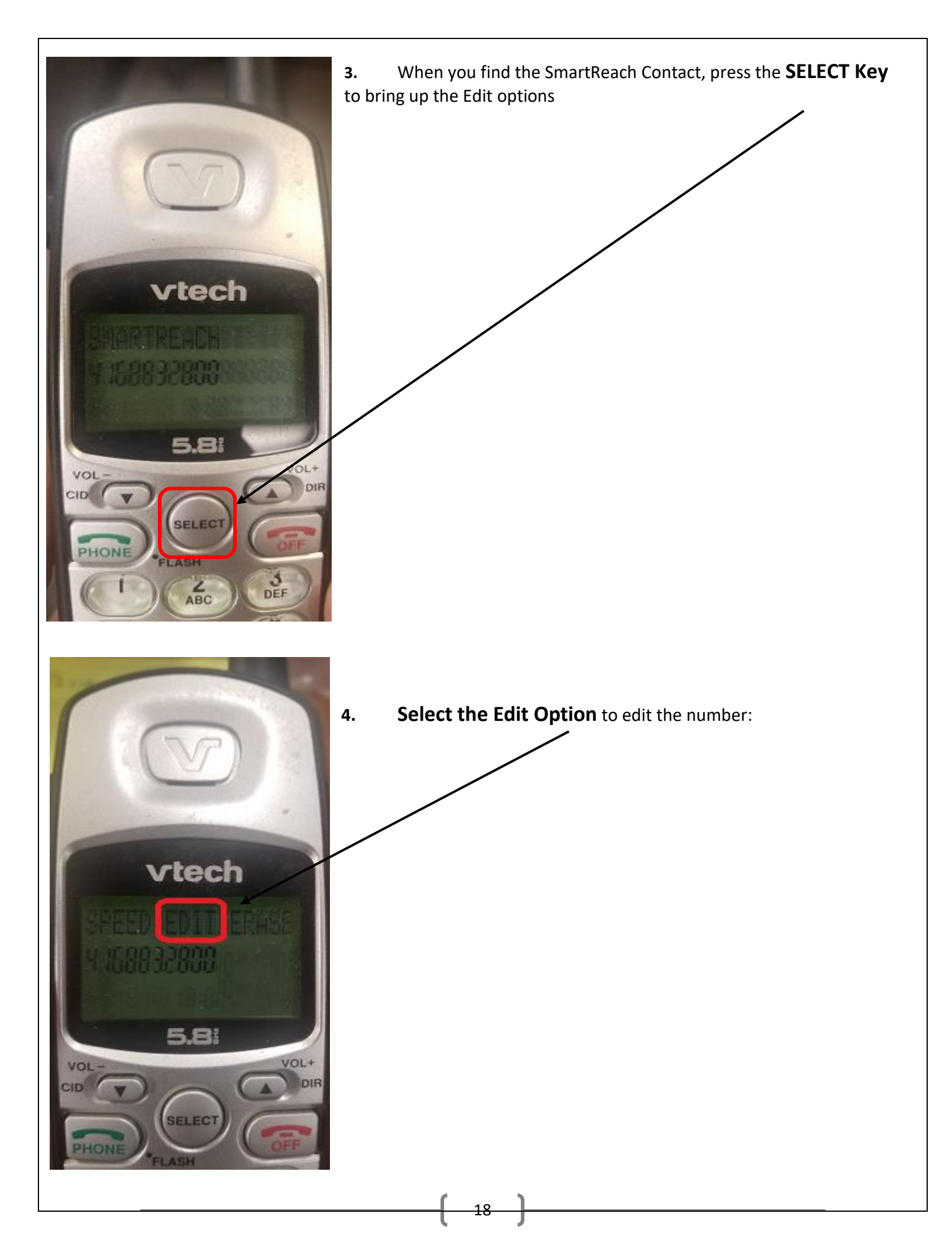

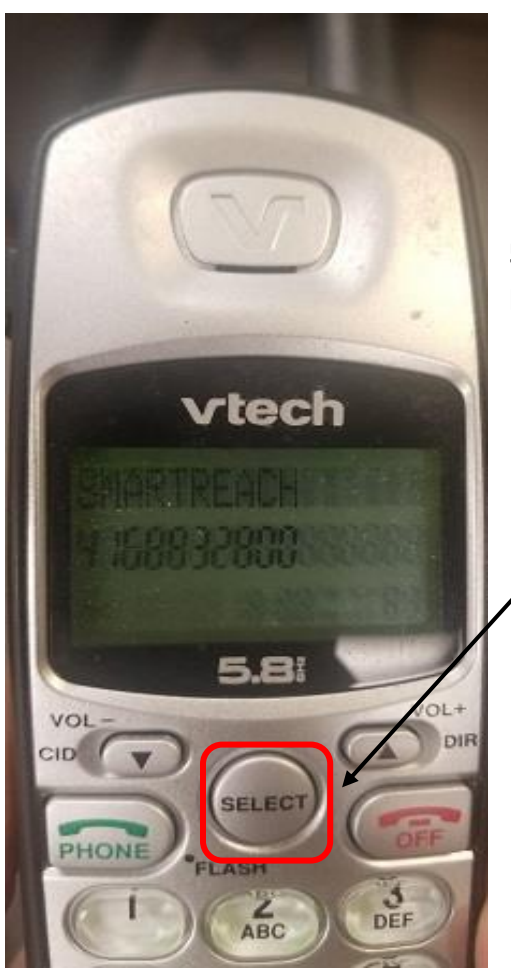

5. **Press Select button** to use the same name and move onto the phone number edit section

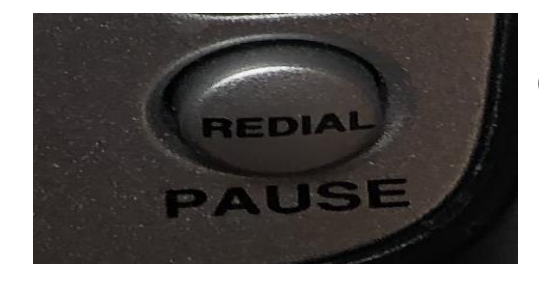

6. Now you will be able to edit the number, press the "**PAUSE**" button (in our example it is REDIAL) **3 Times** 

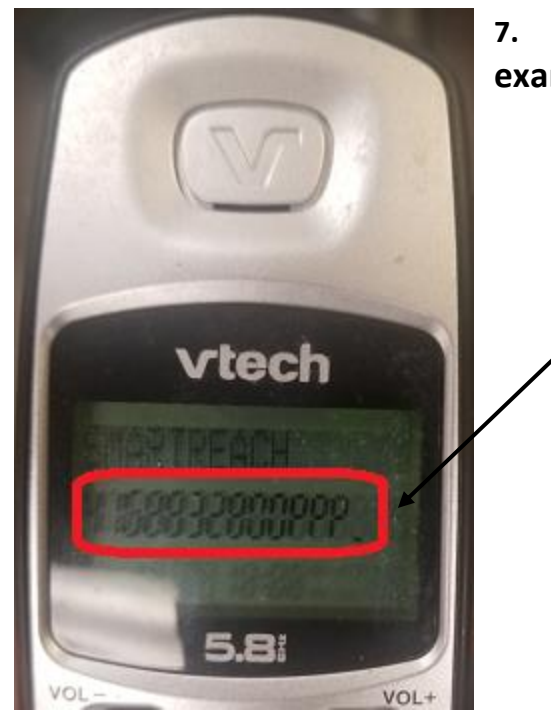

7. The number should look something similar to the photo (in our example it displays as P for PAUSE)

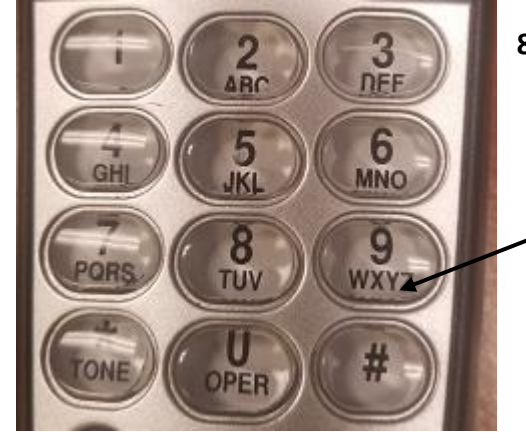

8.Then type your PIN exactly as it was given to you.

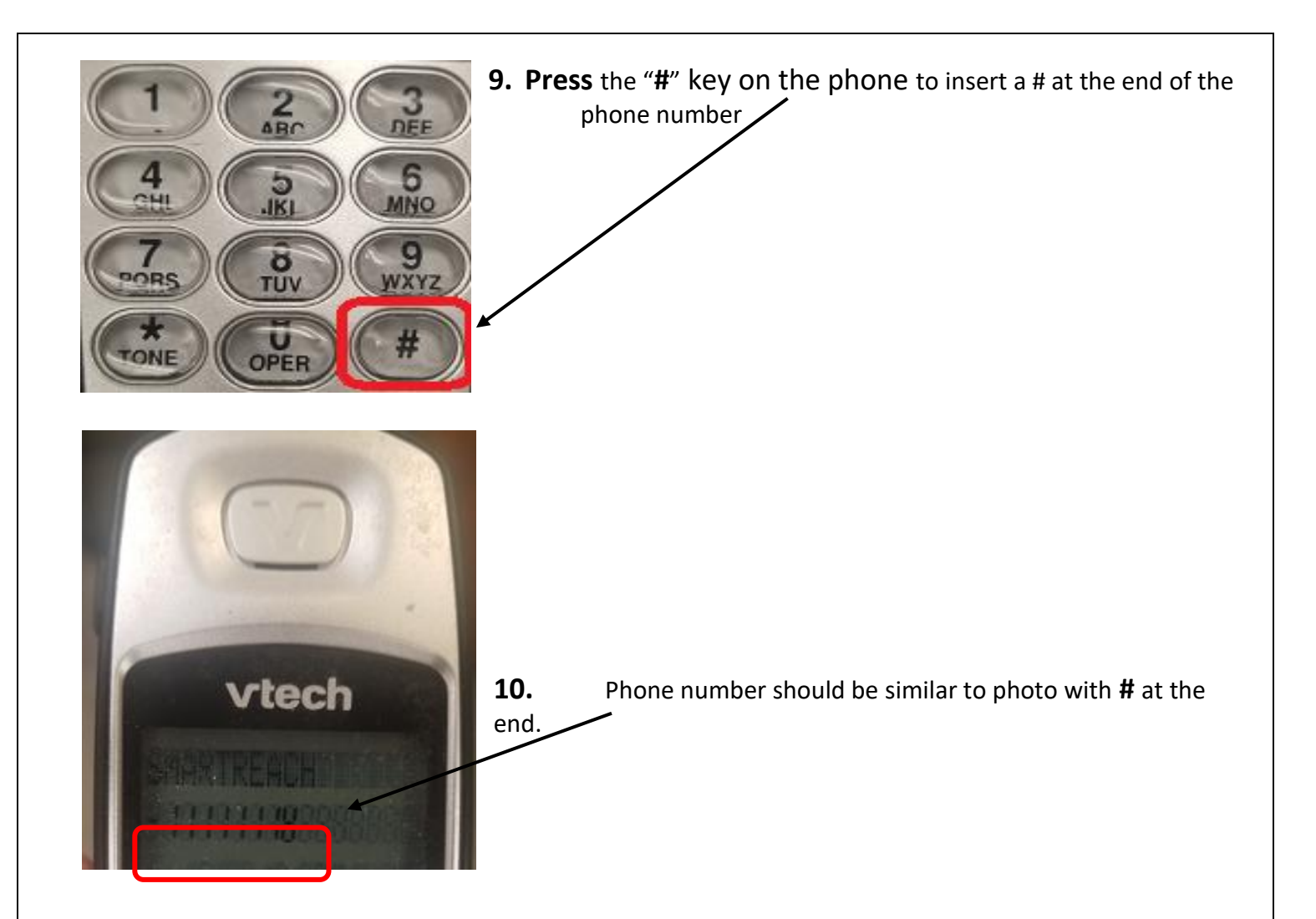

The "PAUSE" will allow the message asking for your PIN to be played, before sending your PIN (which is now programmed into your phone) to the phone system.

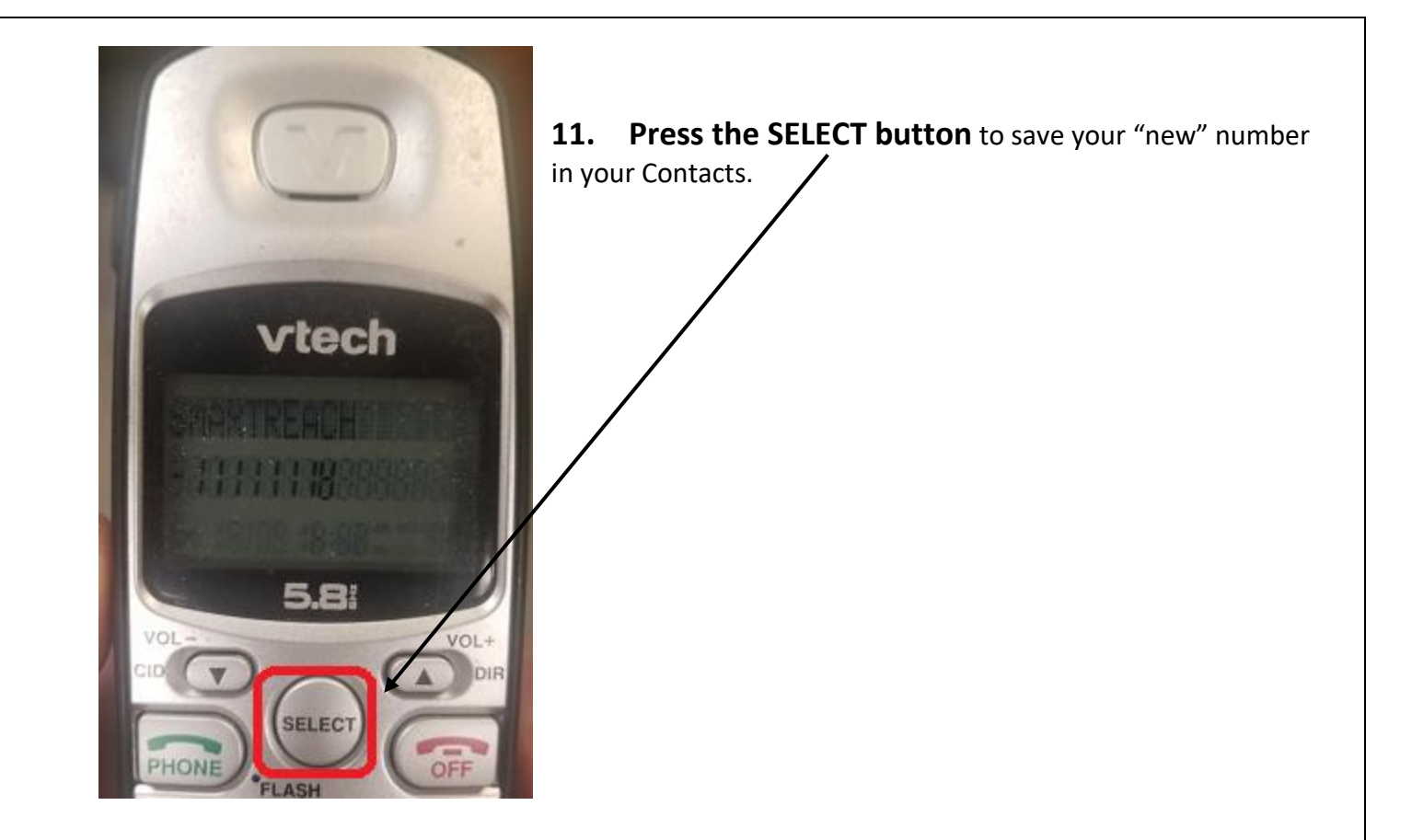

12. For example, for a SmartReach customer with **PIN 1111111111111111**, your changed SmartReach number will look like this: **4168832800**,,,**111111111111** 

Going forward, whenever you call the SmartReach number, your landline phone will dial the SmartReach access number, wait through the pause, and then automatically enter the PIN for you. You may then dial your destination number as usual.

NOTE: PLEASE DO NOT GIVE YOUR PIN TO ANYONE, UNLESS YOU ARE PREPARED TO BE BILLED FOR CALLS MADE BY THEM.